## Add restricted retail window

To add a restricted retail window based on a specific role, follow these steps:

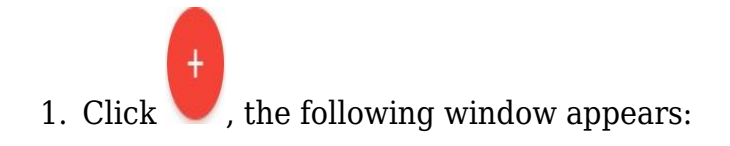

| Create Retail Windows Restriction | ×    |
|-----------------------------------|------|
| Account Type*                     |      |
| Role Name *                       |      |
| Not Viewable Not Editable         |      |
| CANCEL                            | SAVE |

- 2. Select the account type then role name, each from its field,
- 3. Click the slider button next to Not viewable if you want to prevent the role users from viewing the retail window, the Not editable slider is automatically selected,
- 4. Click the slider button next to Not editable if you want to prevent the role users from editing the retail window,
- 5. Click **Save**, the restriction is added to the list.